## 1. Страница авторизации.

Система подачи и обработки заявок расположена по адресу my.storedata.ru.

|                                                                                                    | Bong                  |
|----------------------------------------------------------------------------------------------------|-----------------------|
|                                                                                                    |                       |
| Решения<br>краниты<br>развины<br>развили и акты<br>дожатеория<br>Ваявки и акты<br>дожатеория                                                                                                    | Популярные статьи FAQ |
| 1. Регламент пропускного режима на территорию ЦОД StoreData 2. Регламент пеебъявания клиентов в ЦОД StoreData 1. Инструция по работа с плузопоната ги 4. Регламент по склание ской подлержке 5. Тагийнакие работ по технической подлержке 5. Тогийнакие работ по технической подлержке 5. Аги на вынос оборухования (docx) 9. Аки на вынос оборухования (docx) | ию.(docx)             |

На главной странице портала находятся необходимые документы и регламенты ЦОД StoreData. Для входа в личный кабинет необходимо ввести персональные данные доступа, полученные у уполномоченного сотрудника заказчика или вашего аккаунт-менеджера StoreData.

Если, по какой-либо причине вы забыли или потеряли свои данные, то восстановить их можно обратившись к вашему аккаунт-менеджеру или воспользовавшись формой восстановления пароля на этапе входа в систему.

# 2. Вкладка «Сервисы»

|                                                                           | REDATA                                                                                                    | Contract number: №1053<br>Местоположение:<br>Your manager: -<br><u>Уведомление об измене</u> | 0 от 24.09.2021<br>ним стоимости работ и услуг с 01.11.2021 г.                                                                                  |                                                                                                    |                                                                            | Сергей Пяткин -          | ? |
|---------------------------------------------------------------------------|----------------------------------------------------------------------------------------------------|----------------------------------------------------------------------------------------------|----------------------------------------------------------------------------------------------------|----------------------------------------------------------------------------------------------------|----------------------------------------------------------------------------|--------------------------|---|
| серенски<br>Мотазатич<br>Заникан солгании<br>Солгранарии и<br>Собрудствии | Каталог сервисов<br>Круглосу<br>Подана сластул<br>Создать заятку<br>Создать заятку<br>Провератся<br>Полосерансы | точный доступ<br>иссов на круглосуточный<br>тельные линии<br>гельные линии<br>пания          | Отдел продах.<br>Услуги, счета и документы<br>Созлать завлеу<br>Техподдержка - расширенный<br>Тахподдержка тариф "Расширенный<br>Созлать завлеу | Соласть зажек<br>Соласть зажек<br>Соласть за<br>Соласть за<br>Соласть | Быстрый выбор<br>Оформление заявок<br>Вногранно: оборудовани<br>Поссеренсы | я, проход и провод в ЦОЛ | - |
| линия<br>Інд<br>Иссерен<br>уларонасний<br>Казарона<br>Разаронуть          |                                                                                                    |                                                                                              |                                                                                                    |                                                                                                    |                                                                            |                          |   |

На вкладке «Сервисы» находятся доступные для Заказчика категории заявок:

- 1. *Круглосуточный доступ* отправка списка лиц, которым будет доступен проход в ЦОД StoreData без оформления предварительной заявки (форма приложения к письму находится во вкладке «Информация и документы»);
- 2. Отдел продаж отправка обращения в отдел продаж, получение счетов и закрывающих документов, а также изменение состава получаемых услуг;
- 3. *Оформление заявок* на внос/вынос оборудования, проход/проезд в ЦОД или прием оборудования у курьера силами дежурной службы;
- Соединительные линии отправка заявка на прокладку новой или демонтаж существующей соединительной линии, а также отправка заявки на предварительный расчет стоимости необходимой линии;
- Техподдержка создание обращения на технологические операции с оборудованием: включение, выключение, проверка индикации, перезагрузка и т.д., а также запросов на обслуживание существующих соединительных линий. Сервис «Техподдержка» имеет четыре различных тарифа, подробнее с которыми можно ознакомиться на веб-сайте StoreData.;
- 6. *Техподдержка телеграмм –* сервис позволяющий направлять заявки в телеграмм с авторизованного в системе номера телефона (доступен не во всех тарифах).

Заполнение форм должно проводиться в соответствии с их полями, бо́льшая часть которых обязательна для точного выполнения заявки.

В шапке личного кабинета расположена актуальная информация по номеру договора, номеру стойки размещения, контактного адреса отдела по работе с клиентами и последнее сообщение из категории важных рассылок.

**ВАЖНО!** Первичная заявка подается через личный кабинет тикетной системы. После того, как дежурный инженер ответил на заявку, дальнейшее общение возможно посредством вашей электронной почты при условии сохранения номера вашего запроса в теме письма.

| ST ST                    |           | TA Me<br>You      | ntract number:<br>стоположение: <u>пе</u><br>иr manager: По воп<br>адомление об изме | ейти в обору;<br>росам обслуж<br>нении стоимс | а <u>ование компании</u><br>зивания по договору - sales@<br><u>эсти работ и услуг с 01.11.20</u> | ostoredata.ru<br>21 r. |                    |             |                  | 2                  | ?   |
|--------------------------|-----------|-------------------|--------------------------------------------------------------------------------------|-----------------------------------------------|--------------------------------------------------------------------------------------------------|------------------------|--------------------|-------------|------------------|--------------------|-----|
| <b>0</b> 8               | Мои заявк | и                 |                                                                                      |                                               |                                                                                                  |                        |                    |             |                  |                    |     |
| Серенсы                  | Bce 515   | Открытые 1        | Закрытые 514                                                                         | Непрочитанн                                   | ые 511                                                                                           |                        |                    |             |                  |                    |     |
| <i>Ф</i><br>Мои заявки   |           |                   |                                                                                      |                                               |                                                                                                  |                        |                    |             |                  | Скачать заявки в Х | KLS |
|                          | Число 17  | Название 1        |                                                                                      |                                               | Состояние т 11                                                                                   | Очередь 🕆 🎼            | Владелец 🕆 🎼       | Возраст 🔻 🎼 | Дата создания 🕆  | т нөнөмсN          |     |
|                          | 30026204  | Заявка на вынос о | оборудования                                                                         |                                               | открыта                                                                                          | Техподдержка           | Степан Шукшин      | 7ч46м       | 28.02.2023 10:50 | 28.02.2023 10:51   |     |
| нформация и<br>документы | 30026156  | Проход и проезд   |                                                                                      |                                               | закрыта успешно                                                                                  | Техподдержка           | Степан Шукшин      | 7 дн. 18 ч  | 21.02.2023 00:26 | 22.02.2023 00:28   |     |
| <b></b>                  | 30026125  | Техподдержка      |                                                                                      |                                               | закрыта успешно                                                                                  | Техподдержка           | Степан Шукшин      | 11 дн. 18 ч | 16.02.2023 23:40 | 17.02.2023 23:49   |     |
| компании                 | 30026122  | Заявка на вынос о | оборудования                                                                         |                                               | закрыта успешно                                                                                  | Техподдержка           | Владислав Жуков    | 11 дн. 23 ч | 16.02.2023 19:16 | 17.02.2023 19:19   |     |
| Соединительные           | 30026121  | Заявка на вынос о | оборудования                                                                         |                                               | закрыта успешно                                                                                  | Техподдержка           | Владислав Жуков    | 12 дн. 0 ч  | 16.02.2023 18:15 | 17.02.2023 18:18   |     |
| jani                     | 30026120  | Заявка на внос об | орудования                                                                           |                                               | закрыта успешно                                                                                  | Техподдержка           | Владислав Жуков    | 12 дн. 0 ч  | 16.02.2023 17:49 | 17.02.2023 17:51   |     |
| История<br>уведомлений   | 30026112  | Техподдержка      |                                                                                      |                                               | закрыта успешно                                                                                  | Техподдержка           | Владислав Жуков    | 12 дн. 8 ч  | 16.02.2023 09:54 | 17.02.2023 10:13   |     |
|                          | 30025931  | Техподдержка      |                                                                                      |                                               | закрыта успешно                                                                                  | Техподдержка           | Дмитрий Игонькин   | 33 дн. 19 ч | 25.01.2023 22:57 | 27.01.2023 00:03   |     |
|                          | 30025834  | Проход и проезд   |                                                                                      |                                               | закрыта успешно                                                                                  | Техподдержка           | Константин Лобачев | 46 дн. 9 ч  | 13.01.2023 08:49 | 14.01.2023 08:51   |     |
|                          | 30025833  | Техподдержка      |                                                                                      |                                               | закрыта успешно                                                                                  | Техподдержка           | Юрий Котов         | 46 дн. 17 ч | 13.01.2023 00:38 | 14.01.2023 00:50   |     |
|                          | 30025827  | Заявка на внос об | орудования                                                                           |                                               | закрыта успешно                                                                                  | Техподдержка           | Виктор Соколов     | 47 дн. 7 ч  | 12.01.2023 11:02 | 13.01.2023 11:03   |     |
|                          | 30025676  | Демонтаж соедин   | ительной линии                                                                       |                                               | закрыта успешно                                                                                  | Техподдержка           | Виктор Соколов     | 71 дн. 2 ч  | 19.12.2022 16:32 | 09.01.2023 05:00   |     |
|                          | 30025654  | Заявка на вынос о | оборудования                                                                         |                                               | закрыта успешно                                                                                  | Техподдержка           | Юрий Котов         | 74 дн. 23 ч | 15.12.2022 18:41 | 16.12.2022 18:43   |     |

### 3. Вкладка «Мои заявки»

Вывод всех отправленных заявок пользователя Заказчика, отображение их текущего статуса, просмотр истории обращений и ответов на них. Каждая заявка доступна к просмотру после клика по ней.

| िः                                | OREDAT     | Contract number:<br>Mecrononowenue: перей<br>Your manager: По вопрос<br>Уведомление об измене | ти в оборудование компании<br>ам обслуживания по договору - sales@st<br>нии стоимости работ и услуг с 01.11.2021 | loredata.ru<br><u>r.</u> |                 |             |                  |                      |
|-----------------------------------|------------|-----------------------------------------------------------------------------------------------|----------------------------------------------------------------------------------------------------|--------------------------|-----------------|-------------|------------------|----------------------|
| ୍ଝ                                | Заявки ком | пании                                                                                         |                                                                                                    |                          |                 |             |                  |                      |
| Сервисы<br>Ф<br>Мон заявия        | Bce 9009   | Открытые 21 Закрытые 8988                                                                     | Непрочитанные 9005                                                                                               |                          |                 |             |                  | Скачать заявки в XLS |
|                                   | Число 17   | Название 1                                                                                    | Состояние 🍸 🎼                                                                                                    | Очередь 🝸 🎼              | Владелец 🕆 🎼    | Bospacr 🔻 🎼 | Дата создания 🕆  | Изменен т            |
| Заявии<br>компании                | 30026211   | Техподдержка                                                                                  | открыта                                                                                                    | Техподдержка             | Владислав Жуков | 41 m        | 28.02.2023 17:54 | 28.02.2023 18:08     |
| Информация и                      | 30026209   | Демонтаж соединительной линии                                                                 | открыта                                                                                                    | Техподдержка             | Степан Шукшин   | 4 H 1 M     | 28.02.2023 14:34 | 28.02.2023 14:39     |
| документы                         | 30026208   | Техподдержка                                                                                  | открыта                                                                                                    | Техподдержка             | Владислав Жуков | 4 N 11 M    | 28.02.2023 14:24 | 28.02.2023 16:34     |
| Оборудование<br>компании          | 30026207   | Заявка на внос оборудования                                                                   | открыта                                                                                                    | Техподдержка             | Владислав Жуков | 5 ч 45 м    | 28.02.2023 12:51 | 28.02.2023 12:53     |
|                                   | 30026206   | Техподдержка                                                                                  | открыта                                                                                                    | Техподдержка             | Степан Шукшин   | 5 ч 58 м    | 28.02.2023 12:37 | 28.02.2023 12:56     |
| линии                             | 30026205   | Проход и проезд                                                                               | открыта                                                                                                    | Техподдержка             | Степан Шукшин   | 7 4 9 M     | 28.02.2023 11:27 | 28.02.2023 11:28     |
| история<br>История<br>уведомлений | 30026204   | Заявка на вынос оборудования                                                                  | открыта                                                                                                    | Техподдержка             | Степан Шукшин   | 7 ч 45 м    | 28.02.2023 10:50 | 28.02.2023 10:51     |
| ,                                 | 30026203   | Новая заявка Telegram: +79009657051                                                           | открыта                                                                                                    | Техподдержка             | Степан Шукшин   | 9 H 4 M     | 28.02.2023 09:31 | 28.02.2023 15:33     |
|                                   | 30026202   | Проход и проезд                                                                               | открыта                                                                                                    | Техподдержка             | Степан Шукшин   | 9 H 12 M    | 28.02.2023 09:23 | 28.02.2023 09:24     |
|                                   | 30026198   | Заявка на внос оборудования                                                                   | открыта                                                                                                    | Техподдержка             | Степан Шукшин   | 23 ч 35 м   | 27.02.2023 19:00 | 28.02.2023 12:51     |
|                                   | 30026197   | Заявка на вынос оборудования                                                                  | открыта                                                                                                    | Техподдержка             | Андрей Шиков    | 23 ч 39 м   | 27.02.2023 18:56 | 27.02.2023 18:59     |
|                                   | 30026191   | Техподдержка                                                                                  | закрыта успешно                                                                                                  | Техподдержка             | Никита Макаров  | 1 дн. 3 ч   | 27.02.2023 15:04 | 28.02.2023 15:26     |
|                                   | 30026189   | Проход и проезд                                                                               | закрыта успешно                                                                                                  | Техподдержка             | Никита Макаров  | 1 дн. 6 ч   | 27.02.2023 12:00 | 28.02.2023 12:02     |

### 4. Вкладка «Заявки компании»

Вывод отправленных заявок всеми сотрудниками компании Заказчика, отображение их текущего статуса, просмотр истории обращений и ответов на них. Каждая заявка доступна к просмотру после клика по ней.

#### 5. Вкладка «Информация и документы»

|                                                                 | Y 24x7                           | Contract number:<br>Местоположение: перейти в оборудование и<br>Your manager. По вопросам обслуживания по<br>Увеломление об изменении стоимости работ | компании<br>по договору - sales@storedata.ru<br>от и услуг.c.01.11.2021.r. | Q <b>2</b> ?                                            |
|-----------------------------------------------------------------|----------------------------------|----------------------------------------------------------------------------------------------------|----------------------------------------------------------------------------|---------------------------------------------------------|
| фе<br>Серансы                                                   | Решения<br>Список категорий Реш  | цения » Регламенты                                                                                                    |                                                                            | Популярные статьи FAQ                                   |
| Мон заявия<br>Від<br>Заявки компании                            | ¥★★★                             | иент на прокладку СКС в ЦОД StoreData                                                                                                    | Регламент пребывания клиентов в ЦОД<br>StoreData                           | Регламент на прокладку СКС в<br>ЦОД StoreData<br>موجوده |
| Ф<br>Информация и<br>документы<br>—<br>Оборудование<br>компании | Реглам<br>ЦОД S<br>я́ля́я́я́я́я́ | иент пропускного режима на территорию<br>toreData<br>fr                                                                                               | Регламент по оказанию услуг                                                | Perламент пребывания клиенто в ЦОД StoreData ★★★★★      |
| Соединительные<br>линии                                         |                                  |                                                                                                    |                                                                            |                                                         |
| <b>Lati</b><br>История<br>учадомлений                           |                                  |                                                                                                    |                                                                            |                                                         |
| Развернуть                                                      |                                  |                                                                                                    |                                                                            |                                                         |

На вкладке «Информация и документы», в соответствующих разделах, собраны регламенты работы ЦОД StoreData, а также актуальные формы актов и заявок на круглосуточный доступ.

### 6. Вкладка «Оборудование компании»

| борудов  | зание компании > Все    |                     |                |                                     |            |                      |  |
|----------|-------------------------|---------------------|----------------|-------------------------------------|------------|----------------------|--|
| Bce 9    | 1070017agr1 1080017agr1 | 1001 (Sur Science)  | 301071apl1 300 | and the second second second second | 10.000     | 11 (11) (11)         |  |
| Название | Tien                    | № договора_Компания | Модель         | Серийный номер                      | Дата вноса | Оборудование по акту |  |
| 3805     | Сервер                  |                     |                |                                     | 2015-12-27 |                      |  |
| 5318     | Сетевой коммутатор      |                     |                |                                     | 2018-03-13 | Нет                  |  |
| S0689    | Сервер                  |                     |                |                                     | 2015-09-17 |                      |  |
| 4898     | Сервер                  |                     |                |                                     | 2017-08-29 |                      |  |
| 2157     | Сервер                  |                     |                |                                     | 2013-01-29 | Нет                  |  |
| S0703    | Сервер                  |                     |                |                                     | 2015-10-13 | Нет                  |  |
| s1446    | Сетевой коммутатор      |                     |                |                                     | 2019-02-13 | Нет                  |  |
| 5975     | Сетевой коммутатор      |                     |                |                                     | 2019-02-14 | Нет                  |  |
| 6113     | Сервер                  |                     |                |                                     | 2019-03-22 | Нет                  |  |

Во вкладке «Оборудование компании» можно увидеть всё размещенное в ЦОД StoreData оборудование как общим списком, так и по каждой стойке отдельно. Отображаются учетные номера, присвоенные при вносе, серийные номера, модель и иная справочная информация. По клику на оборудование можно увидеть детальную карточку внесенной единицы.

ВАЖНО! Актуализация списков происходит раз в сутки.

# 7. Вкладка «Соединительные линии»

Вкладка «Соединительные линии» аналогична вкладке «Оборудование компании», но отображает заказанные СЛ с указанием учетного номера, типа линии, стоек, между которыми осуществлен монтаж и другую справочную информацию.

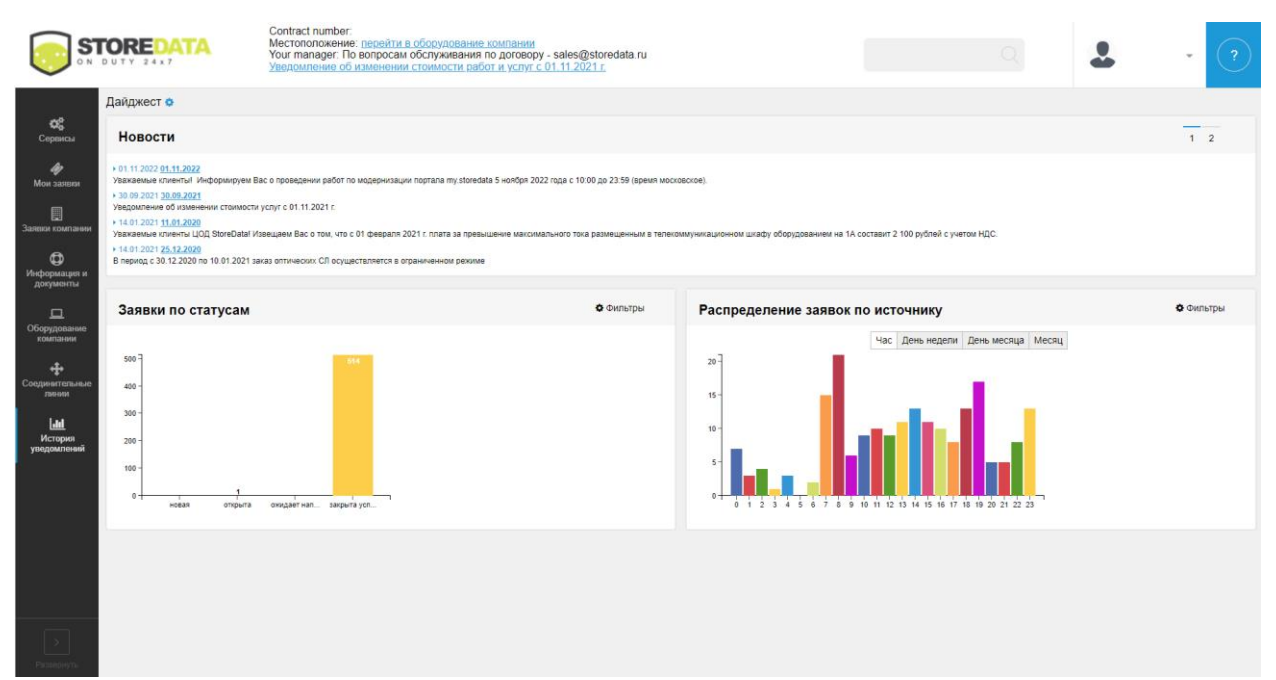

### 8. Вкладка «История уведомлений»

Вкладка «История уведомлений» содержит историю важных рассылок для Заказчиков и статистику по обращениям.

| Добавть     Добавть     <                                                                                                    | ользователи |          |       |               |                  |                  |
|----------------------------------------------------------------------------------------------------|-------------|----------|-------|---------------|------------------|------------------|
| JIMM   Massaw   Email   Ponu   Recomposition composition composite composition composite co | ⊩ Добавить  |          |       |               |                  | Действительность |
| SuperAdmin SuperAdmin 6.64.2001 3.01 paktrummunkak   SuperAdmin 2.41.2022 19.37 paktrummunkak   Administrator 6.02.2023 10.49 paktrummunkak   SuperAdmin 2.12.2022 17.17 paktrummunkak   SuperAdmin 0.10.2023 10.77 paktrummunkak   SuperAdmin 0.10.2023 10.70 paktrummunkak   SuperAdmin 0.10.2023 10.70 paktrummunkak   SuperAdmin 0.10.2023 10.70 paktrummunkak   Administrator 2.02.2023 0.02 paktrummunkak   SuperAdmin 0.10.2023 10.70 paktrummunkak   SuperAdmin 0.10.2023 10.70 paktrummunkak   SuperAdmin 2.02.2023 0.02 paktrummunkak   SuperAdmin 2.02.2023 0.02 paktrummunkak   SuperAdmin 2.02.2023 0.02 paktrummunkak   SuperAdmin 2.02.2023 0.02 paktrummunkak   SuperAdmin 2.02.2023 0.02 paktrummunkak   SuperAdmin 2.02.2023 0.02 paktrummunkak   SuperAdmin 2.02.2023 0.02 paktrummunkak   SuperAdmin 2.02.2023 0.02 paktrummunkak   SuperAdmin 6.02.2023 0.02 paktrummunkak   SuperAdmin 6.02.2023 0.02 paktrummunkak   SuperAdmin                                                                                                    | Логин       | Название | Email | Ponis         | Поспедний вход   | Действительность |
| SuperAdmin SuperAdmin 24 11 2022 10 57 gelictamenus with   Administrator 28 02 2023 10 49 gelictamenus with   SuperAdmin 12 12 2022 17 77 gelictamenus with   SuperAdmin 10 10 2023 10 17 gelictamenus with   SuperAdmin 10 10 2023 10 17 gelictamenus with   SuperAdmin 10 10 2023 10 17 gelictamenus with   SuperAdmin 10 10 2023 10 17 gelictamenus with   SuperAdmin 20 2023 00 20 gelictamenus with   SuperAdmin 27 02 2023 10 50 gelictamenus with   SuperAdmin 27 02 2023 10 50 gelictamenus with   SuperAdmin 27 02 2023 00 20 gelictamenus with   SuperAdmin 20 20 20 20 20 20 20 gelictamenus with   SuperAdmin 10 02 2023 10 20 gelictamenus with   SuperAdmin 10 02 2023 10 20 gelictamenus with   SuperAdmin 10 02 2023 10 20 gelictamenus with   SuperAdmin 10 02 2023 10 20 gelictamenus with   SuperAdmin 10 02 2023 10 20 gelictamenus with   SuperAdmin 10 02 2023 10 20 gelictamenus with   SuperAdmin 10 02 2023 10 20 gelictamenus with   SuperAdmin 10 02 2023 10 20 gelictamenus with   S                                                                                                    |             |          |       | SuperAdmin    | 06.04.2020 13:01 | действительный   |
| Administrator   28.02.2023 10.49   geletramenueski     SuperAdmin   12.12.2022 17.17   geletramenueski     SuperAdmin   0.10.2023 10.17   geletramenueski     SuperAdmin   0.10.2023 10.17   geletramenueski     Administrator   23.02.2023 00.20   geletramenueski     Administrator   27.02.2023 10.50   geletramenueski     Color   27.02.2023 10.50   geletramenueski     Color   27.02.2023 10.50   geletramenueski     Color   27.02.2023 10.50   geletramenueski     Color   27.02.2023 0.23   geletramenueski     Color   27.02.2023 0.23   geletramenueski     Color   27.02.2023 0.23   geletramenueski     Color   27.02.2023 0.23   geletramenueski     Color   20.22.2023 23.20   geletramenueski     Color   30.02.2023 10.30   geletramenueski     Color   30.02.2023 10.31   geletramenueski     Color   30.02.2023 10.31   geletramenueski     Color   30.02.2023 10.31   geletramenueski     Color   30.02.2023 10.31   geletramenueski     Color   30.0                                                                                                    |             |          |       | SuperAdmin    | 24.11.2022 10:57 | действительный   |
| Super-Admin     12,12,202,17,17     peRistramena-sik       Super-Admin     01,02,202,31,017     peRistramena-sik       Administrator     23,02,202,30,002     peRistramena-sik       Administrator     27,02,202,31,050     peRistramena-sik       Administrator     27,02,202,31,050     peRistramena-sik       Lice     27,02,202,31,050     peRistramena-sik       Lice     28,02,202,31,050     peRistramena-sik       Lice     28,02,202,21,220     peRistramena-sik       Super-Admin     28,02,202,21,220     peRistramena-sik       Lice     28,02,202,21,220     peRistramena-sik       Lice     28,02,202,21,220     peRistramena-sik       Lice     28,02,202,21,220     peRistramena-sik       Lice     28,02,202,21,220     peRistramena-sik       Lice     28,02,202,21,220     peRistramena-sik                                                                                                    |             |          |       | Administrator | 28.02.2023 10.49 | действительный   |
| Super-Admin     0.103.2023 0.17     peRictaurrename/A       Administrator     23.02.203 0.02     peRictaurrename/A       Administrator     27.02.2023 18.00     peRictaurrename/A       Administrator     27.02.2023 08.02     peRictaurrename/A       Administrator     27.02.2023 08.02     peRictaurrename/A       Administrator     27.02.2023 08.02     peRictaurrename/A       Loser     peRictaurrename/A     peRictaurrename/A       SuperAdmin     6.02.2023 20.29     peRictaurrename/A       SuperAdmin     6.02.2023 10.01     peRictaurrename/A       Administrator     28.02.0223 20.29     peRictaurrename/A                                                                                                    |             |          |       | SuperAdmin    | 12.12.2022 17.17 | действительный   |
| Administrator   23.02.2023 00.20   pektrumens-ukk     Administrator   27.02.2023 10.50   pektrumens-ukk     Administrator   27.02.2023 00.20   pektrumens-ukk     Loser   pektrumens-ukk   pektrumens-ukk     Loser   pektrumens-ukk   pektrumens-ukk     Loser   pektrumens-ukk   pektrumens-ukk     Loser   pektrumens-ukk   pektrumens-ukk     Administrator   22.02.2023 20.20   pektrumens-ukk     Administrator   20.02.2023 20.20   pektrumens-ukk     Administrator   20.02.2023 20.20   pektrumens-ukk     Administrator   20.02.2023 20.20   pektrumens-ukk                                                                                                    |             |          |       | SuperAdmin    | 01.03.2023 10.17 | действительный   |
| Administrator     27.02.2023 08.20     дейстинтельный       Administrator     27.02.2023 09.23     дейстинтельный       User     дейстинтельный     20.02.2023 20.23     дейстинтельный       Liser     дейстинтельный     20.02.2023 20.23     дейстинтельный       Liser     дейстинтельный     16.02.2023 10.01     дейстинтельный       Liser     дирихима     16.02.2023 10.01     дейстинтельный       Liser     20.02.2023 12.21     дейстинтельный                                                                                                    |             |          |       | Administrator | 23.02.2023 00.02 | действительный   |
| Administrator     27.02.2023 09.23     действительный       User     действительный       Administrator     22.02.2023 29.2     действительный       Super-Admin     16.02.2023 10.01     действительный       Administrator     28.02.2023 21.2     действительный                                                                                                    |             |          |       | Administrator | 27.02.2023 18:50 | действительный   |
| Uber     дейстрительный       Administrator     22,02,202,32,20     дейстрительный       BuperAdmin     16,02,2023,10,01     дейстрительный       Administrator     20,02,202,21,22     дейстрительный                                                                                                    |             |          |       | Administrator | 27.02.2023 09:23 | действительный   |
| Administrator     22 02 2023 32 29     действительный       SuperAdmin     16 02 2023 10 01     действительный       Administrator     28 02 2023 21 22     действительный                                                                                                    |             |          |       | User          |                  | действительный   |
| SuperAdmin 16.02.2023 10.01 действительный<br>Administrator 28.02.2023 21.22 действительный                                                                                                    |             |          |       | Administrator | 22.02.2023 23:29 | действительный   |
| Administrator 28.02.2023 21:22 действительный                                                                                                    |             |          |       | SuperAdmin    | 16.02.2023 10:01 | действительный   |
|                                                                                                    |             |          |       | Administrator | 28.02.2023 21:22 | действительный   |

## 9. Вкладка «Пользователи»

Вкладка «Пользователи» доступна для учетных записей с ролью «SuperAdmin» и позволяет создавать новые / аннулировать старые учетные записи представителей Заказчика.

При нажатии кнопки «Добавить пользователя» появляется анкета, где указываются данные нового пользователя. Обратите внимание, что поля, отмеченные звездочкой, являются обязательными для заполнения.

Чтобы удалить пользователя, необходимо в его анкете, в поле «Действительный», выбрать «Недействительный». Чек-бокс «Действительность» на главной странице раздела отображает или скрывает неактуальных пользователей.

**ВАЖНО!** Необходимо внимательно указывать e-mail сотрудников, так как на указанный почтовый адрес будут приходить ответы дежурных инженеров, а также происходить авторизация в личном кабинете системы.

Справка по ролям:

- SuperAdmin видит все сервисы компании и может создавать/удалять пользователей, в том числе пользователей уровня «SuperAdmin»;
- Administrator видит все сервисы компании, но не имеет прав для создания новых пользователей;
- User видит только сервис Техподдержка. Данный пользователь подходит для технической поддержки/администраторов. Они имеют право отправлять заявки только на технологические операции с оборудованием.